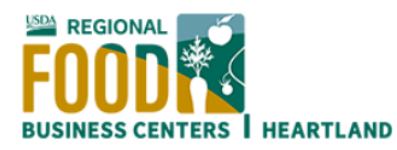

## Cómo registrar su cuenta Heartland Business Builder

- 1. Vaya a https://heartlandfoodbusiness.org/business-builder-apply-here/
- 2. En la parte derecha de la página, haga clic en «Iniciar sesión o registrarse».

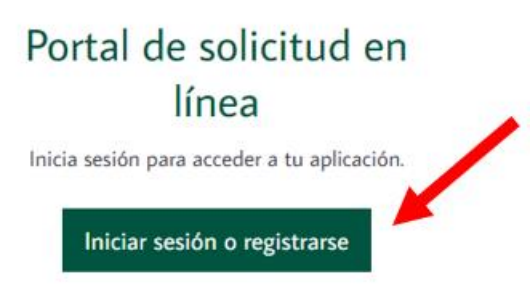

3. En la página de registro (https://heartlandfoodbusiness.org/register/) rellene los campos obligatorios de nombre de usuario, dirección de correo electrónico y contraseña. A continuación, marque la casilla «Política de privacidad» y pulse el botón «Enviar solicitud».

Detalles de la cuenta

| Dirección de correo       | ectrónico (requerido)                                                                                                    |
|---------------------------|----------------------------------------------------------------------------------------------------|
|                           |                                                                                                    |
|                           |                                                                                                    |
| Elija una contraseña      | (obligatoria)                                                                                                    |
|                           |                                                                                                    |
| FFaOxJ0#5@@!              | 92                                                                                                    |
|                           |                                                                                                    |
| Fuerte                    |                                                                                                    |
| Sugerencia: La contraseña | debe tener al menos doce caracteres. Para hacerlo más fuerte, use letras mayúsculas y minúsculas, números y símbolos como! " ? \$ |
| 0.000                     |                                                                                                    |
|                           |                                                                                                    |

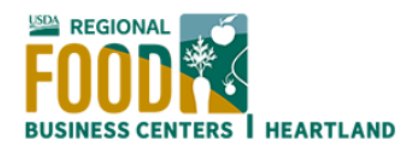

4. Después de hacer clic en enviar, se le redirigirá a una pantalla de confirmación en la que se le notificará que su solicitud está pendiente y que, una vez aprobada, recibirá un correo electrónico de activación.

Su solicitud de membresía ha sido enviada.

🕖 ¡Ha enviado con éxito su solicitud de membresía! Los moderadores de nuestro sitio revisarán su envío y le enviarán un correo electrónico de activación si se aprueba su solicitud.

5. Cuando reciba el correo electrónico de activación, haga clic en el enlace de activación. Asegúrese de revisar su carpeta de spam o correo no deseado si no ve el correo electrónico de activación en su bandeja de entrada.

|   | Centro comercial de alimentos regional<br>de Heartland                                                                                                    |
|---|----------------------------------------------------------------------------------------------------|
|   | Hola Nombre                                                                                                    |
| I | Gracias por registrarte!                                                                                                    |
|   | Para completar la activación de su cuenta, vaya al siguiente enlace y haga clic en el botón <b>Activar</b> :<br>https://heartlandfoodbusiness.org/activate/MctgYzOXa6f7LVkzuiXWc9HfVRYyLqRL/ |
|   | Si el campo 'Clave de activación' está vacío, copie y pegue lo siguiente en el campo: MctgYzOXa6f7L                                                                                          |
|   | © 2024 Centro comercial de alimentos regional Heartland · <u>Política de privacidad</u>                                                                                                    |
|   | Darse de baja                                                                                                    |

6. El enlace de activación abrirá una página en su navegador con instrucciones para activar su cuenta. Haga clic en el botón «Activar» para completar el proceso.

## Activa tu cuenta

Proporcione una clave de activación válida.

| MctgYzOXa | 6f7LVkzuiXW | Vc9HfVRYyLqRL |  |  |
|-----------|-------------|---------------|--|--|
|           |             |               |  |  |
| Activar   |             |               |  |  |

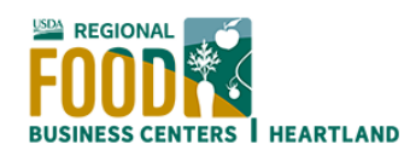

7. Su cuenta ya está activa. Pulse el botón «Iniciar sesión» para acceder a su cuenta.

## Cuenta activada

| JTu cuenta ya está activa!                                                                                                    |
|----------------------------------------------------------------------------------------------------|
| ¡Su cuenta fue activada exitosamente! Ahora puede iniciar sesión con el nombre de usuario y la contraseña que proporcionó cuando se registró. |
| Acceso                                                                                                    |

8. Introduzca su «Nombre de usuario o dirección de correo electrónico» en el campo superior y su «Contraseña» en el campo inferior y haga clic en el botón «Iniciar sesión».

| FUUDIN                                   |
|------------------------------------------|
| BUSINESS CENTERS<br>HEARTLAND            |
| an an an an an an an an an an an an an a |
| Username or Email Address                |
| Password                                 |
| Fassword                                 |
|                                          |

 9. Al iniciar sesión, accederá a la página de inicio de Heartland. Pase el ratón por encima de la opción «My Account» del menú y encontrará el enlace a la «Business Builder Subaward Application» (<u>https://heartlandfoodbusiness.org/business-builder-subaward-form/</u>)

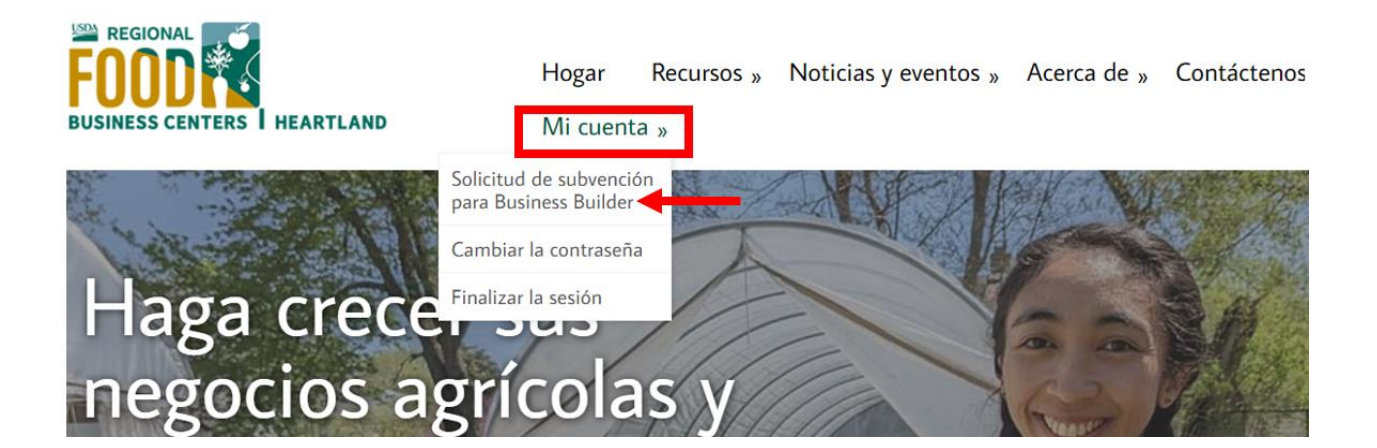